## **Instructions to Access School Money**

1. Copy the web address into a web browser

https://login.eduspot.co.uk/public/portal/parent/?app=schoolmoney&source=website&version=201 90314

2. You will see the screen below. Log in using the email address that the school uses to send you emails (this is very important as we are aware that some parents may have multiple email addresses but the system will only recognise the email address saved in the system).

| Parent Support<br>If you're struggling to log in, please contact your<br>school and they can verify the details required to log<br>in for you. | Need some extra guidance                                                                     |
|----------------------------------------------------------------------------------------------------|----------------------------------------------------------------------------------------------|
| Email:                                                                                                    | If you're struggling, our handy<br>user guides should get you<br>making payments in no time. |
| Mobile:                                                                                                    | Parent Guide                                                                                 |
| Password:                                                                                                    |                                                                                              |
| Child's First Name:                                                                                                    | Have you tried our app?<br>Google Play                                                       |
| Log In                                                                                                    |                                                                                              |

3. Enter you email, mobile phone number, the password that was texted and emailed to you and your child's first name.

4. You will next see the following screen:

| Woodside Junior School - Amersham                     |                                        | 😔 schoolmoney            | Change Password   Help   Log Out            |
|-------------------------------------------------------|----------------------------------------|--------------------------|---------------------------------------------|
| Payments                                              | School Fund:                           | -£25.00                  |                                             |
| 🛆 Dinners                                             | Lindsey<br>School Fund Payment 2020/21 | £25.00 Thu 01 Oct 2020 + |                                             |
| Clubs                                                 |                                        |                          |                                             |
| School Shop                                           |                                        |                          |                                             |
| V Parental Consent                                    |                                        |                          |                                             |
| History                                               |                                        |                          |                                             |
| Important Notice regarding Online Payment<br>Security |                                        |                          |                                             |
|                                                       |                                        |                          |                                             |
|                                                       |                                        |                          |                                             |
|                                                       |                                        |                          |                                             |
|                                                       |                                        |                          |                                             |
|                                                       |                                        |                          | Dinner Credit: Total To Pay:<br>£0.00 £0.00 |
|                                                       |                                        |                          | Club Credit:<br>£0.00 Make Payment          |
|                                                       |                                        |                          |                                             |
|                                                       | 0                                      |                          | VISA See A ALIGNMENT                        |

5. To book the children into Hideout Zone you will need to select clubs and then click to open the weeks that you wish to book.

| Woodside Junior School - Amersham                     | er schoolmoney                                      |       |
|-------------------------------------------------------|-----------------------------------------------------|-------|
| Payments                                              | Q Lindsey                                           | £0.00 |
| Dinners                                               | Hideout Zone/Breakfast Club - WC: Mon 08 Mar 2021   | +     |
|                                                       | Hideout Zone/Afterschool Club - WC: Mon 08 Mar 2021 | +     |
| Clubs                                                 | Hideout Zone/Afterschool Club - WC: Mon 15 Mar 2021 | +     |
| School Shop                                           | Hideout Zone/Breakfast Club - WC: Mon 15 Mar 2021   | +     |
|                                                       | Hideout Zone/Breakfast Club - WC: Mon 22 Mar 2021   | +     |
| V Parental Consent                                    | Hideout Zone/Afterschool Club - WC: Mon 22 Mar 2021 | +     |
| History                                               | Hideout Zone/Breakfast Club - WC: Mon 29 Mar 2021   | +     |
|                                                       | Hideout Zone/Afterschool Club - WC: Mon 29 Mar 2021 | +     |
| Important Notice regarding Online Payment<br>Security | Hideout Zone/Afterschool Club - WC: Mon 05 Apr 2021 | +     |
|                                                       | Hideout Zone/Breakfast Club - WC: Mon 05 Apr 2021   | +     |
|                                                       | Hideout Zone/Breakfast Club - WC: Mon 12 Apr 2021   | +     |